# SHARP<sub>®</sub>

## English

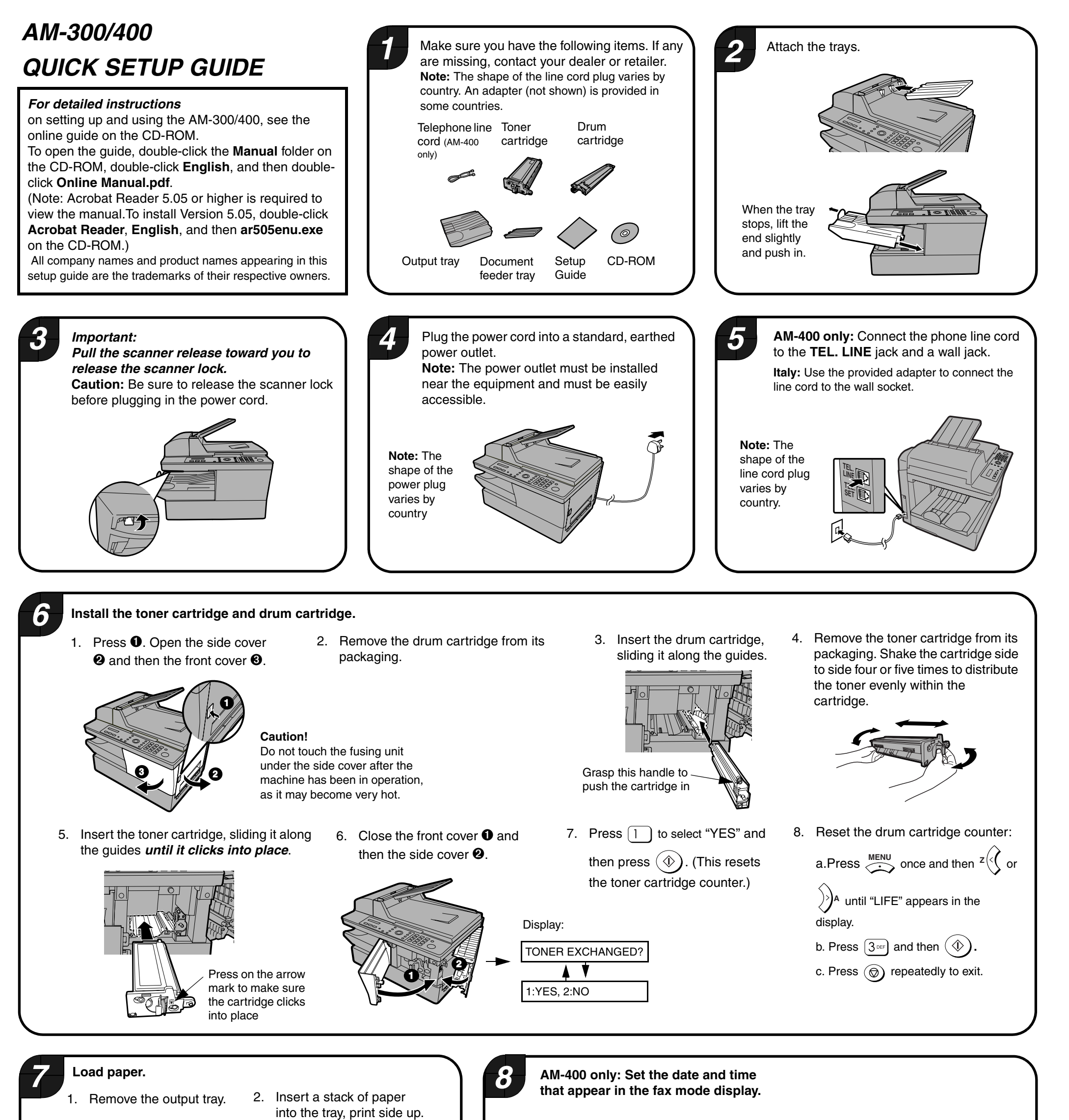

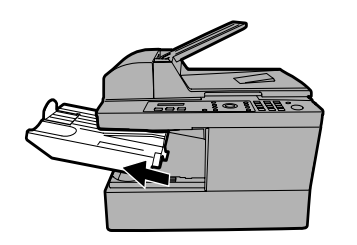

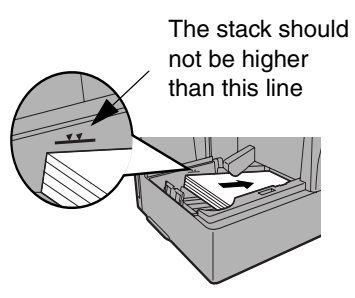

- 3. Squeeze the sides of the paper guide and slide it to the slot for the length of paper loaded.
- 4. Replace the output tray.

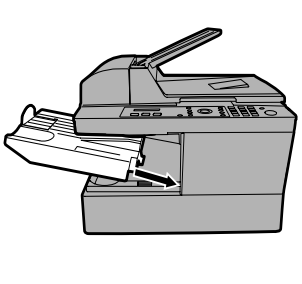

1. In the date and time display of fax mode

(press  $\overset{FAX}{\frown}$  if needed to select fax

mode), press  $\stackrel{\text{MENU}}{\checkmark}$ ,  $2_{\text{\tiny ABC}}$ , 1.

2. Enter a two-digit number for the day ("01" to "31").

Example: the 5th  $\bigcirc$   $5^{JKL}$ 

- To clear a mistake press z < c.
- 3. Enter a 2-digit number for the month.
- Example: February 0 2ABC
- 4. Enter the year (four digits)
- Example: 2ABC 0 0 5JKL

5. Enter a two-digit number for the hour (00 to 23) and a two-digit number for the minute (00 to 59).

| Example: 9:25 | 0 | 9 WXYZ | 2авс | 5JKL |  |
|---------------|---|--------|------|------|--|
|---------------|---|--------|------|------|--|

6. Press Senter

7. Press  $\textcircled{\textcircled{}}$  repeatedly to exit.

### English

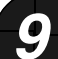

### Install the software on your computer. (The software allows the machine to be used as a printer and scanner.)

•

- 1. *Make sure that a USB cable is not connected to the machine and your computer.* (The cable will be connected in Step 11.)
- If a cable is connected and a Plug and Play window appears, close the window and disconnect the cable.
- 2. Insert the Sharp CD-ROM into your computer's CD-ROM drive.
- 3. Windows<sup>®</sup> XP: Click the **start** button, click **My Computer**, and double-click the CD-ROM icon.

Windows<sup>®</sup> Me/2000: Double click **My Computer** on the desktop and double-click the CD-ROM icon.

- 4. Double-click the **setup** icon ( ) in the CD-ROM window.
- 5. If the Language Selection window appears, select the language that you wish to use and click **Next** (the language selections will vary depending on your country or region).
- 6. Follow the on-screen instructions.
- When the Setup Type Selection window appears, select Standard to install all of the software components (this should normally be selected). If you only wish to install certain components, select Custom and then select the components that you wish to install.

| etup Type Seli<br>Select a ty | ection 🔀                                                                                                    |
|-------------------------------|----------------------------------------------------------------------------------------------------|
|                               | Standard<br>The MPF drive (Pieter and Scenver)", "Buttor Manger", and<br>"Shapdeds", who is mittaded for USS connected MPP.<br>Recommended for not uses. |
|                               | Custom<br>You may choose the option you want to install. Recommended for<br>advanced users.                                                              |
|                               | < Back Net Cancel                                                                                                    |

- In Windows<sup>®</sup> 2000/XP, if a warning message appears at any time regarding the Windows logo test or digital signature, be sure to click Continue Anyway or Yes.
- 7. When the **Finish** window appears to indicate that the selected packages have been installed, click **Close**.
- 8. If the installation was a **Standard** installation, the following window will appear. Click **OK**.

| Integrat | ed Installer 🛛 💽                                                                                                    |
|----------|----------------------------------------------------------------------------------------------------|
| ¢        | After Windows system restarts, connect the MFP interface cable to the PC.<br>This will finalize the driver's installation and settings.<br>Please specify a "Default printer" in the [Contorl Panel] ->[Printer] folder after installation |
|          | COK                                                                                                    |

If you installed the MFP drivers using a **Custom** installation and did not install Sharpdesk, the following window will appear. Click **OK** and go to Step 11.

Note: A USB 2.0 or 1.1 cable is required to connect the

machine to your computer. Please purchase this separately.

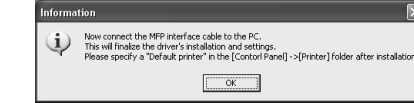

9. The following window will appear. Click **Yes** to restart your computer.

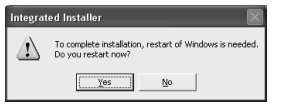

10. The Search Setup Wizard will appear. Follow the on-screen instructions to create an index database for Sharpdesk.

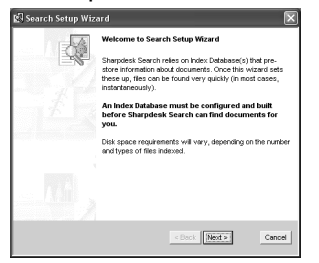

11. Make sure that the machine's power cord *is not* plugged in, and then connect the USB cable to the USB port on the machine and on your computer.

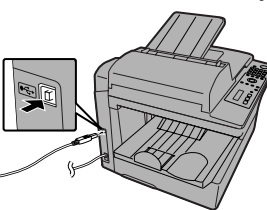

- 12. Plug in the machine's power cord.
- Windows<sup>®</sup> XP: Follow Steps 13 through 16 to complete the installation of the software.
- Windows<sup>®</sup> 2000: This completes the installation of the software.

**Note:** If a warning message regarding the Windows logo test appears (the warning may appear twice), click **Yes** each time the window appears. This will complete the installation of the software.

- Windows<sup>®</sup> Me: This completes the installation of the software.
  - **Note:** In the power management settings in the **Control Panel**, **System stand by** must be set to **Never**.

#### Completing the installation on Windows<sup>®</sup> XP

13. In Windows<sup>®</sup> XP, the Found New Hardware Wizard will appear. Make sure that Install the software automatically (Recommended) is selected and click Next.

**Note for Windows<sup>®</sup> XP SP2**: The first window of the wizard will ask you if the wizard can connect to Windows Update. Select **No, not this time** and click **Next**.

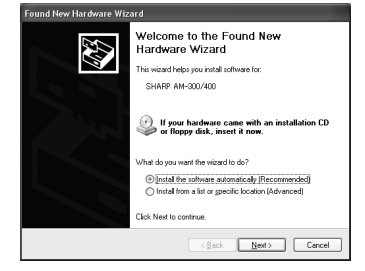

- If a warning message appears regarding the Windows logo test, click **Continue Anyway**.
- 14. When the wizard finishes installing the software, click **Finish** to close the wizard.
- 15. After a brief interval, the Found New Hardware Wizard will appear again. Make sure that Install the software automatically (Recommended) is selected and click Next.

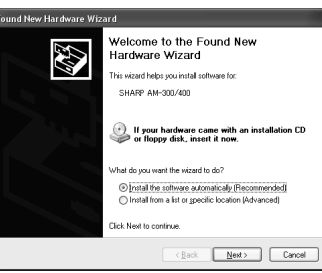

- If a warning message appears regarding the Windows logo test, click Continue Anyway.
- 16. When the wizard finishes installing the software, click **Finish** to close the wizard. This completes the installation of the software on Windows<sup>®</sup> XP.

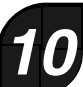

Configure Button Manager (one of the programs installed in the above step) as the program on your computer that handles scanner events from the machine.

#### Windows<sup>®</sup> XP/Me

- 1. Click the **start** button, click **Control Panel**, and double-click **Scanners and Cameras**.
- If Scanners and Cameras does not appear in Windows Me, click view all Control Panel options.
- 2. Right-click the SHARP AM-300/400 icon and select Properties.

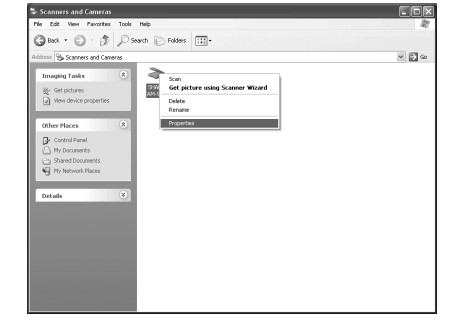

- 3. The SHARP AM-300/400 Properties appear. Click on the Events tab.
- 4. Select SC1 from the Select an event list.
- 5. In the Actions field, select Start this program and then select Sharp Button Manager I from the list of programs. Click Apply.

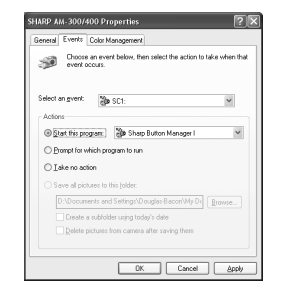

6. Repeat Steps 4 and 5 for each of events SC2 through SC6. When finished, click the **OK** button.

#### Windows<sup>®</sup> 2000

- 1. Click the **Start** button, point to **Settings**, and select **Control Panel**.
- 2. In the **Control Panel**, double-click **Scanners and Cameras**.
- 3. Select SHARP AM-300/400 and click Properties.
- 4. Click the **Events** tab in the **SHARP AM-300/400 Properties**.
- 5. Select SC1 from the Scanner events list.
- 6. In Send to this application, select Sharp Button Manager I.
- If other applications appear in the list, make sure that none are selected.
- 7. Click the **Apply** button.
- 8. Repeat Steps 5 through 7 for each of events SC2 through SC6. When finished, click the **OK** button.

#### AM-400 only:

This is a facsimile product operating in German, Austrian, Swiss, French, Italian, Swedish, Finnish, Norwegian, Danish, Spanish, Portuguese, Greek, Hungarian, Dutch and Belgian analogue public switched telephone networks which follow the TBR21 Standard. Dies ist ein Faxprodukt für den Betrieb in deutschen, österreichischen, schweizerischen, französischen, finnischen, norwegischen, dänischen, spanischen, portugiesischen, griechischen, ungarischen, niederländischen und belgischen öffentlichen, analogen Telefonnetzen, die den TBR21-Standard verwenden.

Ce télécopieur fonctionne sur les réseaux téléphoniques publiques commutés et analogiques allemand, autrichien, suisse, français, italien, suédois, finnois, norvégien, danois, espagnol, portugais, grec, hongrois, hollandais et belge qui respectent la norme TBR21.

Questo apparecchio facsmile funziona sulle reti telefoniche commutate pubbliche tedesche, svizzere, austriache, francesi, italiane, svedesi, finlandesi, norvegesi, danesi, spagnole, portoghesi, greche, ungheresi, olandesi e belghe che seguono lo standard TBR21.

Detta är en faxmaskin som fungerar tillsammans med tyska, österrikiska, schweiziska, franska, italienska, svenska, finska, norska, danska, spanska, portugisiska, grekiska, ungerska, holländska och belgiska analoga kopplade telefonnätverk som följer TBR21-standarden. Tämä on faksilaite, joka toimii analogisissa julkisissa yleisissä valinnaisissa verkoissa, jotka noudattavat TBR21 standardia, seuraavissa maissa: Saksa, Itävalta, Sveitsi, Ranska, Italia, Ruotsi, Suomi, Norja, Tanska, Espanja, Portugali, Kreikka, Unkari, Alankomaat ja Belgia. Dette er et faksprodukt som kan brukes i offentlige telenett som følger TBR21-standarden i følgende land: Tyskland, Østerrike, Sveits, Frankrike, Italia, Sverige, Finland, Norge, Danmark, Spania, Portugal, Hellas, Ungarn, Nederland og Belgia.

Dette er et faxprodukt, der fungerer i tyske, østrigske, schweiziske, franske italienske svenske finske norske danske spanske portugisiske, græske, ungarske, hollandske og belgiske analoge offentlig tilsluttede telefonnetværker, som følger TBR21 Standarden. Este producto es un fax que funciona en las redes telefónicas públicas conmutadas (RTPC) analógicas de Alemania, Austria, Suiza, Francia, Italia, Suecia, Finlandia, Noruega, Dinamarca, España, Portugal, Grecia Hungría, Países Baios y Bélgica y que cumple la norma TBR21 Este fax está em funcionamento em rede telefónicas fixas públicas alemãs, austríacas, suíças, francesas, italianas, suecas, finlandesas norueguesas, dinamarquesas, espanholas, portuguesas, gregas húngaras, holandesas e belgas, que cumpram com a Norma TBR21 Αυτή είναι μια συσκευή φαξ που λειτουργεί σύμφωνα με τα Γερμανικά, Αυστριακά, Ελβετικά, Γαλλικά, Ιταλικά, Σουηδικά, Φινλανδικά, Νορβηγικά, Δανικά, Ισπανικά, Πορτογαλικά, Ελληνικά, Ουγγρικά, Ολλανδικά και Βελγικά αναλογικά δημόσια τηλεφωνικά δίκτυα μεταγωγής που ακολουθούν το Πρότυπο TBR21.

Ez egy fax termék, amely német, osztrák, svájci, francia, olasz, svéd, finn, norvég, dán, spanyol, portugál, görög, magyar, holland és belga analóg telefonhálózatokban muködtetheto, amelyek megfelelnek a TBR21 szabványnak.

Dit is een faxproduct dat werkt op het Duitse, Australische, Zwitserse, Franse, Italiaanse, Zweedse, Finse, Noorse, Deense, Spaanse, Portugese, Griekse, Hongaarse, Nederlandse en Belgische analoge openbaar geschakelde netwerk volgens de TBR21-standaard. The Declaration of Conformity can be viewed at the following URL address. Die Konformitätserklärung kann unter folgender URL-Adresse eingesehen werden. Vous pouvez consulter la Déclaration de conformité sur Internet, à l'adresse ci-dessous. La Dichiarazione di conformità può essere consultata all'indirizzo URL riportato di seguito.

Överensstämmelsedeklarationen finns att läsa på följande URL-adress. Yhdenmukaisuusvakuutus on nähtävissä seuraavassa URL-osoitteessa. Samsvarserklæringen ("Declaration of Conformity") finner du på følgende URL-adresse. Overensstemmelseserklæringen kan ses på følgende URL-adresse. El documento de Declaración de conformidad puede consultarse en la siguiente dirección URL.

A Declaração de Conformidade pode ser visualizada no seguinte endereço URL. Προβολή της Δήλωσης Συμμόρφωσης μπορεί να γίνει στην ακόλουθη διεύθυνση URL. A Megfelelosségi nyilatkozat megtekinthetik az alábbi URL címen. De Verklaring van Overeenstemming kan worden nagelezen op het volgende URLadres.

http://www.sharp.de/doc/AM-400.pdf

An explanation regarding WEEE (information on disposal) is included in the online guide on the CD-ROM. Please read this information.